# Anleitung für den Schnelleinstieg

In dieser Anleitung werden einige der Funktionen des DYMO<sup>®</sup> LabelManager™ 500TS-Etikettendruckers beschrieben. Mithilfe der folgenden Abschnitte können Sie sich mit der Bedienung des Etikettendruckers vertraut machen.

- Registrieren des Etikettendruckers
- Stromanschluss
- Einsetzen der Etikettenkassette
- Bedienelemente des Etikettendruckers
- Bedienen des Touchscreens
- Installieren der DYMO Label-Software
- Anschließen des Etikettendruckers an den Computer
- Bedienen der DYMO Label-Software
- Herunterladen von Etiketten und ClipArts
- Verwalten von Etiketten und ClipArts

Um vollständige Informationen über den Gebrauch des Etikettendruckers zu erhalten, laden Sie die gesamte *LabelManager 500TS-Bedienungsanleitung* aus dem Supportbereich der DYMO-Webseite unter **www.dymo.com** herunter.

# Registrieren des Etikettendruckers

Besuchen Sie **www.dymo.com/register**, um den Etikettendrucker online zu registrieren. Zur Registrierung benötigen Sie die Seriennummer, die innen auf der Rückwand des Etikettendruckers angegeben ist.

Registrieren Sie den Etikettendrucker, um folgende Vorteile nutzen zu können:

- Verlängerung der Gewährleistung um ein Jahr
- Benachrichtigung über neue Upgrades per E-Mail
- Sonderangebote und Ankündigungen von neuen Produkten

# Stromanschluss

Der Etikettendrucker wird durch einen wiederaufladbaren Lithium-Polymer-Akku (LiPo-Akku) mit Strom versorgt.

# Einsetzen des Akkus

Der Akku gehört zum Lieferumfang des Etikettendruckers und ist beim Kauf noch nicht voll aufgeladen.

Achten Sie darauf, dass das Lade-Netzteil nicht angeschlossen ist, wenn Sie mit dem LiPo-Akku beschäftigt sind.

## So setzen Sie den Akku ein

- 1 Heben Sie den Rückendeckel des Etikettendruckers hoch.
- 3 Drücken Sie den Rückendeckel des Etikettendruckers dann wieder zu.

Sie sollten auf jeden Fall die LiPo-Vorsichtsmaßnahmen auf Seite 63 lesen.

# Herausnehmen des Akkus

Wenn der Etikettendrucker längere Zeit nicht verwendet wird, sollten Sie den Akku herausnehmen.

Achten Sie darauf, dass das Lade-Netzteil nicht angeschlossen ist, wenn Sie mit dem LiPo-Akku beschäftigt sind.

# So entfernen Sie den Akku aus dem Etikettendrucker

- 1 Ziehen Sie den Stecker des Lade-Netzteils heraus.
- 2 Heben Sie den Rückendeckel des Etikettendruckers hoch.
- 3 Entfernen Sie den Akku aus dem Batteriefach.

Sie sollten auf jeden Fall die LiPo-Vorsichtsmaßnahmen auf Seite 63 lesen.

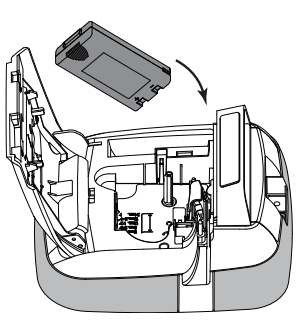

# Aufladen des Akkus

Ein Lade-Netzteil zum Aufladen des Akkus wird ebenfalls mitgeliefert. Das Aufladen des Akkus dauert ca. drei Stunden.

Das Lade-Netzteil ist nur für das Wiederaufladen des Akkus vorgesehen und kann nicht für den Betrieb des Etikettendruckers verwendet werden.

#### So laden Sie den Akku auf:

1 Stecken Sie den Verbindungsstecker des Lade-Netzteilkabels in die Buchse an der Oberseite des Etikettendruckers.

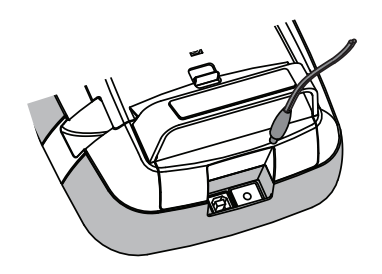

2 Stecken Sie den Netzstecker des Lade-Netzteils in eine Steckdose.

Sie sollten auf jeden Fall die LiPo-Vorsichtsmaßnahmen auf Seite 63 lesen.

# Einsetzen der Etikettenkassette

Der Etikettendrucker verwendet DYMO D1-Etikettenkassetten.

#### So setzen Sie die Etikettenkassette ein

- 1 Heben Sie den Rückendeckel des Etikettendruckers hoch, um das Etikettenfach zu öffnen.
- 2 Vergewissern Sie sich, dass die Bandetiketten und das Farbband straff über den Kassettenkopf gespannt sind und die Bandetiketten ordnungsgemäß zwischen den Etikettenführungen durchlaufen.

Drehen Sie, falls erforderlich, die Farbbandspule im Uhrzeigersinn, um das Farbband zu straffen.

- 3 Legen Sie die Kassette ein, und drücken Sie vorsichtig dagegen, bis die Kassette einrastet.
- 4 Drücken Sie den Rückendeckel des Etikettendruckers wieder zu.

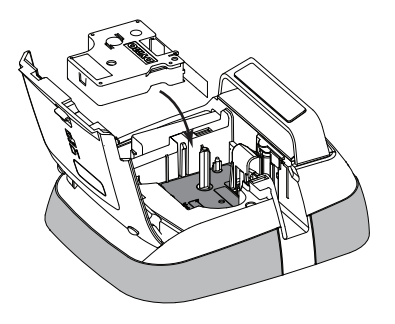

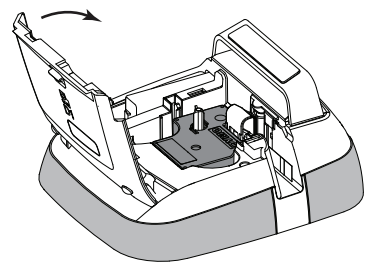

# Bedienelemente des Etikettendruckers

Mithilfe der folgenden Abbildung können Sie sich mit den Bedienelementen und Anschlüssen vertraut machen.

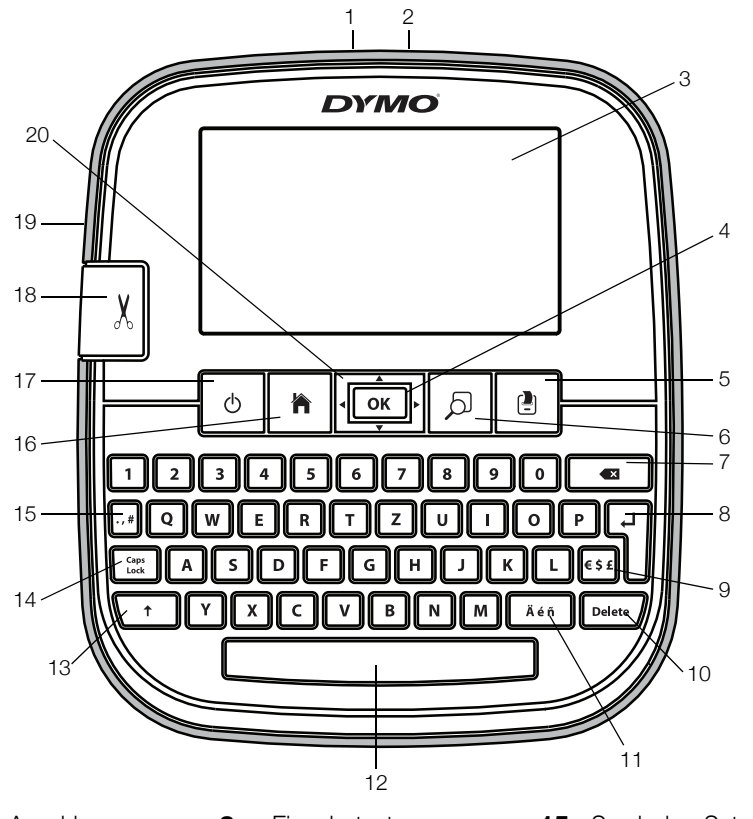

- 1 USB-Anschluss
- 2 Netzteilanschluss
- 3 Touchscreen
- **4** OK
- 5 Drucken
- 6 Druckvorschau
- 7 Rücktaste

- 8 Eingabetaste
- 9 Symbole Währung
- 10 Löschen
- 11 Umlaute
- 12 Leertaste
- 13 Umschalttaste
- 14 Feststelltaste

- 15 Symbole Satzzeichen
- **16** Pos 1
- 17 Ein/Aus
- 18 Schneidevorrichtung
- 19 Etikettenauswurf
- 20 Navigation

Die folgende Abbildung zeigt die auf dem Startbildschirm des LabelManager 500TS zur Verfügung stehenden Hauptfunktionen.

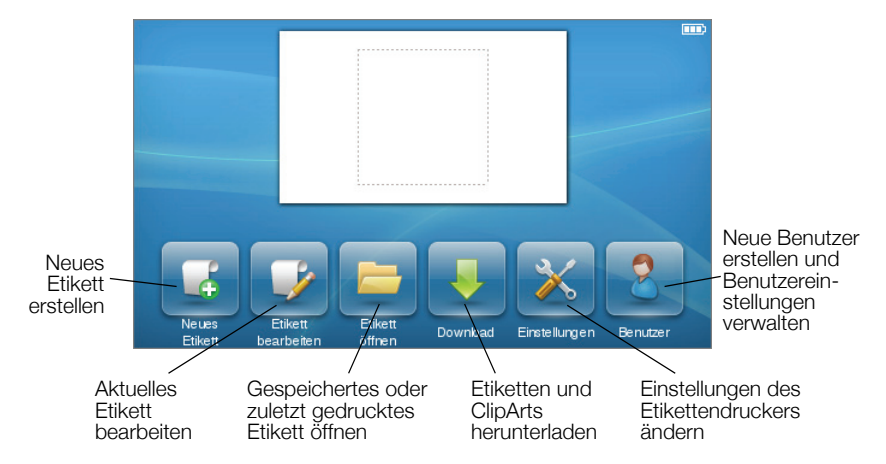

Die folgende Abbildung zeigt die Funktionen zur Bearbeitung von Etiketten.

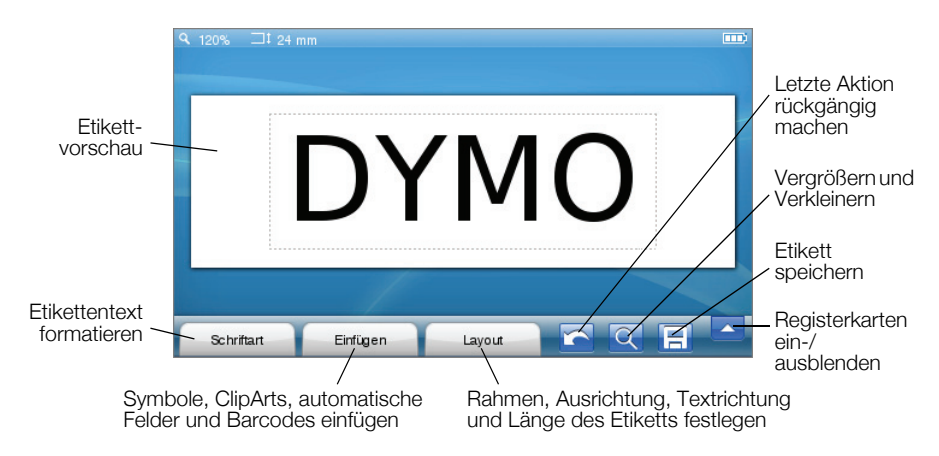

# **Bedienen des Touchscreens**

Wenn Sie das Gerät zum ersten Mal einschalten, werden Sie aufgefordert, die gewünschte Sprache, Maßeinheit und Etikettenbreite auszuwählen. Die von Ihnen gewählten Einstellungen bleiben aktiv, bis sie wieder geändert werden.

Nach Auswahl der Sprache wird ein kurzes Video über die Bedienung des Etikettendruckers angezeigt.

Um das Video erneut abzuspielen, tippen Sie auf dem LabelManager 500TS-Startbildschirm auf 🔀 und wählen Sie **Demo-Video**.

Sie treffen Ihre Auswahlen und bedienen den Touchscreen, indem Sie mit dem Finger ein- oder zweimal tippen bzw. wischen.

## Vornehmen einer Auswahl

Sie treffen Ihre Auswahl, indem Sie auf das gewünschte Element tippen.

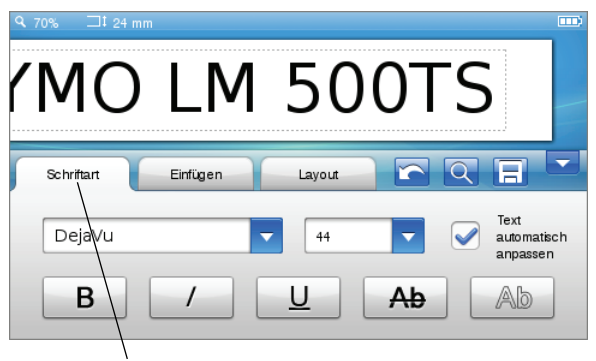

Durch Tippen eine Registerkarte, Menüoption oder ein Kontrollkästchen auswählen

# Auswählen von Text

Sie können Text schnell auswählen, um ihn zu bearbeiten oder zu löschen.

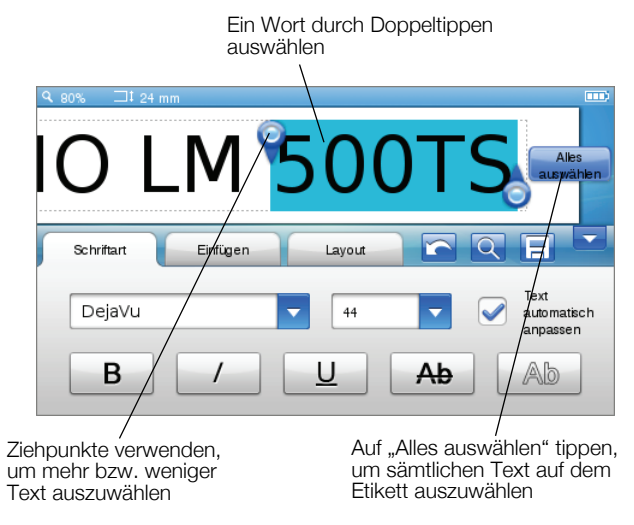

## Scrollen durch eine Liste

Durch das Ziehen einer Bildlaufleiste können Sie sich schnell durch ein Menü oder eine Liste bewegen.

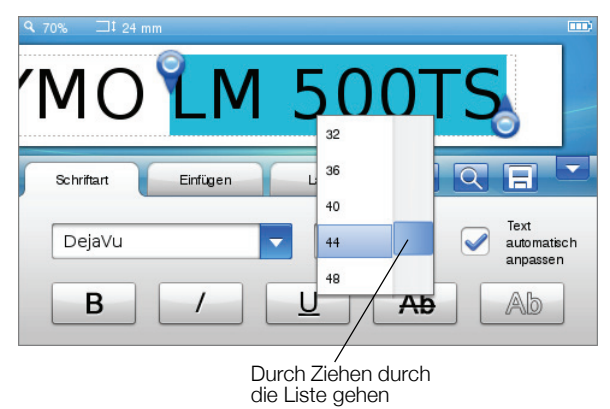

# Betätigen des Etikettendruckers über Ihren Computer

Sie können den Etikettendrucker als eigenständigen Gerät einsetzen oder auch mithilfe der DYMO Label™-Software direkt über Ihren Computer betätigen (wozu jedoch DYMO Label v.8.4 oder später erforderlich ist).

Die DYMO Label-Software ermöglicht Ihnen auch, Daten aus verschiedenen Standard-Datenbanken zu importieren sowie Etiketten in den Etikettendrucker zu laden.

## Installieren der DYMO Label-Software

Schließen Sie den Etikettendrucker erst nach erfolgter Softwareinstallation an den Computer an.

#### So installieren Sie die Software auf einem Windows®-System

- 1 Laden Sie die neueste Version der DYMO Label-Software von der Seite "Support" der DYMO-Website unter **www.dymo.com** herunter.
- 2 Schließen Sie alle geöffneten Microsoft Office-Anwendungen.
- **3** Doppelklicken Sie auf das Installationssymbol.

Nach einigen Sekunden wird der Installationsbildschirm angezeigt.

4 Klicken Sie auf **Installieren** und folgen Sie den im Installationsprogramm gegebenen Anweisungen.

#### So installieren Sie die Software auf einem Mac OS®-System

- 1 Laden Sie die neueste Version der DYMO Label-Software von der Seite "Support" der DYMO-Website unter **www.dymo.com** herunter.
- 2 Doppelklicken Sie auf das Installationssymbol und befolgen Sie die Anweisungen auf dem Bildschirm.

# Anschließen des Etikettendruckers an den Computer

Der Etikettendrucker wird über den USB-Anschluss an der Oberseite des Etikettendruckers mit dem Computer verbunden.

Schließen Sie den Etikettendrucker erst nach erfolgter Softwareinstallation an den Computer an.

#### So schließen Sie den Etikettendrucker an Ihren Computer an

1 Stecken Sie den Verbindungsstecker des USB-Kabels in den USB-Anschluss an der Oberseite des Etikettendruckers.

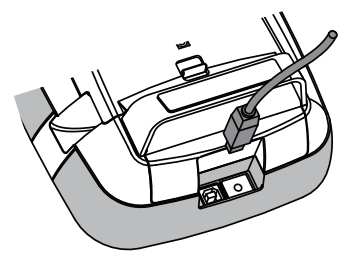

- 2 Schließen Sie das andere Ende des USB-Kabels an einen freien USB-Anschluss an Ihrem Computer an.
- 3 Drücken Sie ggf. auf 🕐, um den Etikettendrucker einzuschalten.
- 4 Falls mehrere DYMO-Etikettendrucker installiert sind, gehen Sie wie folgt vor:
  - a Klicken Sie auf das Druckersymbol im Bereich "Drucken" der DYMO Label-Software.

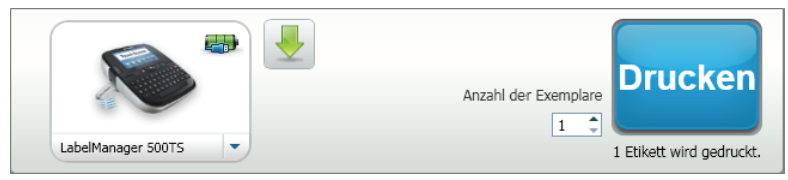

Es werden dann alle auf Ihrem Computer installierten Etikettendrucker angezeigt.

b Wählen Sie den LabelManager 500TS-Etikettendrucker.

# Bedienen der DYMO Label-Software

Die folgende Abbildung zeigt einige der Hauptfunktionen der DYMO Label-Software.

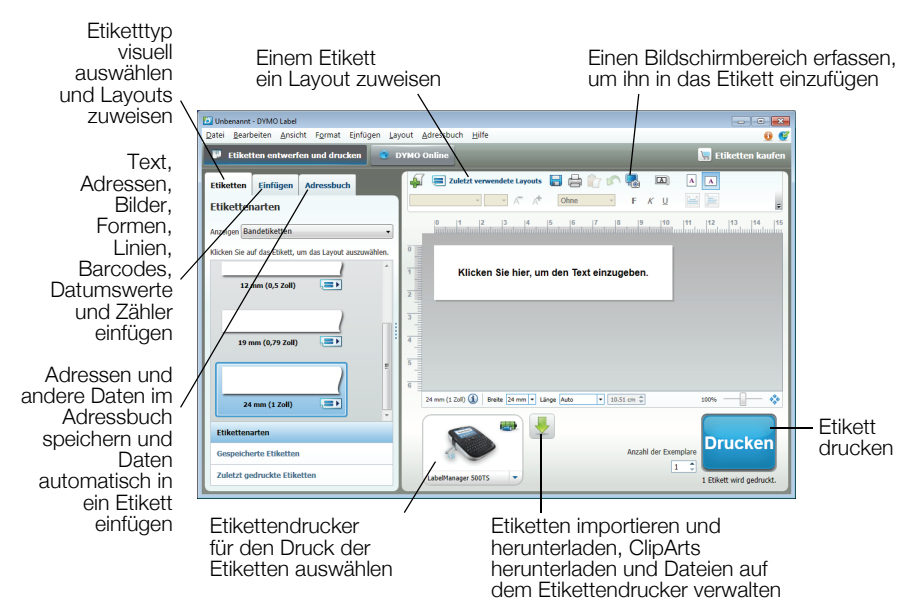

Eine vollständige Beschreibung der Softwarebedienung finden Sie in der Onlinehilfe.

Über das Hilfemenü können Sie folgende Dokumente anzeigen:

- DYMO Label v.8-Hilfe
- DYMO Label v.8-Bedienungsanleitung
- LabelManager 500TS-Bedienungsanleitung

# Herunterladen von Etiketten und ClipArts

Mit der DYMO Label-Software können Sie Daten aus einer Datenbankdatei importieren und Etiketten in den Etikettendrucker laden. Sie können auch Ihre eigenen ClipArts in den Etikettendrucker laden.

### Importieren von Daten und Herunterladen von Etiketten

Sie können schnell Daten importieren und Etiketten aus folgenden Arten von Datenbankdateien herunterladen:

- Microsoft Access
- Microsoft Excel
- Text Dateien im durch Kommas getrennten Format, d. h. aus CSV (Comma Separated Value)-Dateien mit der Erweiterung \*.csv oder \*.txt
- Universellen Datenverknüpfungen Weitere Informationen hierzu finden Sie in der Microsoft-Dokumentation zum Thema "Universelle Datenverknüpfung (\*.udl)"

## So importieren Sie Daten und laden diese auf den Etikettendrucker

- 1 Klicken Sie auf 🖊 im Bereich "Drucken" der DYMO Label-Software.
- 2 Klicken Sie auf **Etikettensatz aus einem Tabellenkalkulations- oder** Datenbankprogramm erstellen und laden.
- 3 Folgen Sie den Anweisungen im Assistenten für Daten importieren und laden.

#### Herunterladen von ClipArts

Der Etikettendrucker enthält eine Reihe nützlicher ClipArt-Bilder, die Sie Ihren Etiketten schnell und einfach hinzufügen können. Es ist auch möglich, Ihre eigenen Bilder in den Etikettendrucker zu laden.

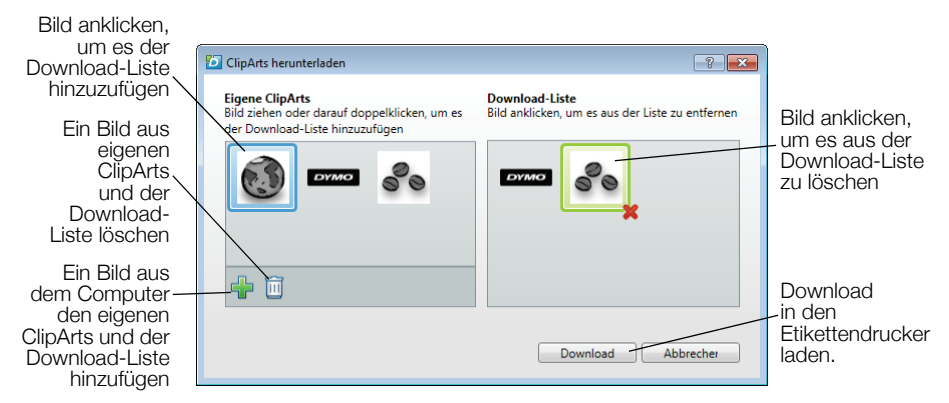

#### So laden Sie ClipArts in den Etikettendrucker

- Klicken Sie auf + im Bereich "Drucken" der DYMO Label-Software.
- 2 Klicken Sie auf **K** ClipArts herunterladen.
- **3** Wählen Sie eine der folgenden Methoden:
  - Wählen Sie unter **Eigene ClipArts** das Bild, das in den Etikettendrucker geladen werden soll.

Das Bild wird der Download-Liste hinzugefügt.

• Klicken Sie auf 4, navigieren Sie auf dem Computer zu dem Bild, das in den Etikettendrucker geladen werden soll, und klicken Sie dann auf Öffnen.

Das Bild wird der Download-Liste und dem Abschnitt "Eigene ClipArts" der DYMO Label-Software-ClipArts-Bibliothek hinzugefügt.

4 Klicken Sie auf **Download**.

# Verwalten von Etiketten und ClipArts

Sie können die auf dem Etikettendrucker befindlichen Etiketten und ClipArts über die DYMO Label-Software verwalten, und zwar mithilfe des LabelManager 500TS-Dateimanagers.

Um Etiketten und ClipArts direkt auf dem Etikettendrucker zu verwalten, tippen Sie im LabelManager 500TS-Startbildschirm auf und wählen Sie **Dateien verwalten**.

#### Verwalten von Etiketten

Sie können die auf dem Etikettendrucker gespeicherten Etiketten anzeigen, wunschgemäß anordnen und auch löschen.

| 🖸 LabelManager 500TS-               | - • •            |       |            |
|-------------------------------------|------------------|-------|------------|
| 5 × CrE                             | 2 0              |       |            |
|                                     | Name             | Größe | Datum      |
| Etiketten<br>Eigene ClipArts        | Zuletzt gedruckt | 4727  | 08/29/2011 |
|                                     | Gespeicherte     | 29350 | 08/29/2011 |
|                                     | Downloads        | 58700 | 08/29/2011 |
|                                     |                  |       |            |
|                                     |                  |       |            |
|                                     |                  |       |            |
| Verwendeter Speicher:               |                  |       |            |
| Etiketten: 90 KB<br>ClipArts: 73 KB |                  |       |            |
| Verfügbarer Speicher:               |                  |       |            |
| 803 KB                              |                  |       |            |

Etiketten sind in den folgenden Ordnern auf dem Etikettendrucker gespeichert:

- Downloads enthält Etiketten, die Sie mit der DYMO Label-Software auf den Etikettendrucker geladen haben. Innerhalb des Ordners "Downloads" können Sie Unterordner erstellen, um die geladenen Etiketten wunschgemäß aufzuteilen.
- **Zuletzt gedruckt** enthält die letzten 20 Etiketten, die auf dem Etikettendrucker gedruckt wurden.
- Gespeichert enthält die Etiketten, die auf dem Etikettendrucker erstellt und in dessen Speicher abgelegt wurden. Innerhalb des Ordners "Gespeichert" können Sie Unterordner erstellen, um die gespeicherten Etiketten wunschgemäß aufzuteilen.

#### So verwalten Sie Etiketten auf dem Etikettendrucker

- 1 Klicken Sie auf 🖊 im Bereich "Drucken" der DYMO Label-Software.
- 2 Klicken Sie auf **Etiketten und ClipArts auf dem** Etikettendrucker verwalten.

Daraufhin wird das Dialogfeld "LabelManager 500TS-Dateimanager" eingeblendet.

3 Klicken Sie im Navigationsbereich auf Etiketten.

#### Verwalten von ClipArts

Sie können ClipArts-Bilder löschen, die Sie zuvor auf den Etikettendrucker geladen haben.

|                                                                                                 | 🖸 LabelManager 500TS-Dateimanager |   |  |
|-------------------------------------------------------------------------------------------------|-----------------------------------|---|--|
| 5 x tr d                                                                                        |                                   |   |  |
| Etiketten<br>Eigene ClipArts                                                                    | 60                                | Ì |  |
| Verwendeter Speicher:<br>Etiketten: 90 KB<br>ClipArts: 73 KB<br>Verfügbarer Speicher:<br>893 KB | DYMO                              |   |  |

### So löschen Sie ClipArts

- 1 Klicken Sie auf 🖊 im Bereich "Drucken" der DYMO Label-Software.
- Klicken Sie auf P Etiketten und ClipArts auf dem Etikettendrucker verwalten.

Daraufhin wird das Dialogfeld "LabelManager 500TS-Dateimanager" eingeblendet.

- 3 Klicken Sie im Navigationsbereich auf Eigene ClipArts.
- 4 Wählen Sie die vom Etikettendrucker zu löschenden Bilder aus, und klicken Sie auf m.

#### Sicherheitsmaßnahmen in Bezug auf den wiederaufladbaren Lithium-Polymer-Akku (LiPo-Akku)

Falsche Handhabung eines wiederaufladbaren LiPo-Akkus kann Auslaufen, Wärme, Rauch, Explosion oder Feuer verursachen. Dadurch könnte die Leistung des Akkus beeinträchtigt werden oder dieser sogar vollständig versagen. Auch kann auf diese Weise möglicherweise die im Akku installierte Schutzvorrichtung beschädigt werden, wodurch das Gerät zerstört oder der Benutzer verletzt werden könnte. Es ist daher wichtig, dass die nachfolgenden Anweisungen genau befolgt werden.

### Aufladen des Akkus

# \Lambda Gefahr

- Beim Aufladen des Akkus stets nur ausdrücklich dafür vorgesehene Lade-Netzteile verwenden und genau die angegebenen Bedingungen einhalten.
- Auf keinen Fall direkt an eine Steckdose oder ein Ladegerät f
  ür einen Zigarettenanz
  ünder anschlie
  ßen.
- Den Akku nicht in der N\u00e4he von Feuer oder in einem Automobil verwenden bzw. aufbewahren, in dem die Temperatur 60° C \u00fcberschreiten k\u00f6nnte.

# ᡗ Warnung

 Den Akku nicht weiter aufladen, wenn dieser Vorgang länger als die dafür angegebene Zeit in Anspruch nimmt.

# \Lambda Vorsicht

- Vor Aufladen des Akkus diese Schnelleinstiegs-Anleitung gründlich durchlesen.
- Auch sollte der Akku nicht an einer Stelle aufgeladen werden, an der statische Elektrizität vorhanden sein könnte.
- Das Aufladen des Akkus darf nur in einem Temperaturbereich von 0° C bis ~45° C geschehen.

# Entladen des Akkus

- Der Akku darf nur in dem dafür vorgesehenen Gerät verwendet werden.
- Den Akku nicht in der N\u00e4he von Feuer oder in einem Automobil verwenden bzw. aufbewahren, in dem die Temperatur 60° C \u00fcberschreiten k\u00f6nnte.

# \land Vorsicht

- Der Akku sollte nicht an einer Stelle aufgeladen werden, an der statische Elektrizität vorhanden sein könnte.
- Auch darf der Akku darf nur in einem Temperaturbereich von -20° C bis ~60° C verwendet werden.

#### 2 Jahre Garantie auf Ihr Dymo Produkt

Auf Ihr elektronisches DYMO Gerät gewähren wir auf Materialfehler und Qualitätsmange 2 Jahre Garantie ab Kaufdatum. DYMO repariert oder tauscht Ihr Gerät kostenlos aus, unter den folgenden Voraussetzungen:

- 1 Geräte, die innerhalb der Garantiezeit zurückgeschickt werden, müssen mit folgenden Dokumenten eingeschickt werden: Fehlerbeschreibung, Kaufbeleg sowie Ihre Anschrift und Lieferadresse (Name, Telefonnummer, Straße, Hausnummer, Postleitzahl, Stadt, Land).
- 2 Geräte, die an DYMO zurückgeschickt werden, müssen ausreichend verpackt sein. Für Schäden oder Verlust während des Versands übernimmt DYMO keinerlei Haftung.
- 3 Das Gerät muss gemäß der Gebrauchsanweisung benutzt worden sein. DYMO übernimmt keine Haftung für Schäden, die durch Unfall, Missbrauch, Abänderung oder Nachlässigkeit verursacht wurden.
- 4 DYMO übernimmt keine Haftung für Verlust, Schäden oder Ausgaben jeglicher Art, die aus der Benutzung der Geräte oder des Zubehörs resultieren. Die Haftung bei Todesfall oder sonstigen körperlichen Verletzungen ist davon ausgeschlossen.
- 5 DYMO Drucker sind nur für die Verwendung von Etiketten der Marke DYMO vorgesehen. Diese Garantie deckt keine Fehlfunktionen oder Beschädigungen ab, die durch die Verwendung von Etiketten von Fremdherstellern verursacht wurden.
- 6 Die Garantie beeinträchtigt nicht Ihre gesetzlichen Rechte als Verbraucher.

#### Was können Sie machen, wenn Ihr Gerät defekt ist?

DYMO bietet Ihnen die folgenden Möglichkeiten:

- DYMO Website: In den meisten Fällen wird Ihnen der Besuch unserer Homepage www.dymo.com behilflich sein. Klicken Sie auf "Kundendienst" und Sie werden viele nützliche Informationen über Ihr DYMO Produkt erfahren, wie zum Beispiel FAQs (meist gestellte Fragen) sowie bekannte Problemlösungen. Über das Benutzerhandbuch erhalten Sie außerdem zusätzliche Informationen.
- DYMO Helpdesk: Sie können auch den DYMO Helpdesk kontaktieren. Ein Ansprechpartner dort hilft Ihnen gerne bei der Lokalisierung Ihres Problems und erklärt Ihnen die weitere Vorgehensweise:

| DE            | 069 66 56 85 29   |
|---------------|-------------------|
| AU            | 01 599 14 20 12   |
| СН            | 044 342 04 66     |
| International | + 31 20 50 40 566 |

 Reparatur Service: Im Falle eines Defektes, registrieren Sie sich bitte unter www.dymoservice.com. Hier finden Sie Anweisungen, wie Sie uns das defekte Gerät zur Reparatur zurückschicken können.